## **HOW TO OPT-OUT OF NEZ ONLINE**

This is a step by step guide on how to opt-out of the NEZ program online. You will need to have your NEZ opt-out application completed and all documents ready to upload.

| Tione Development The                                                         | Gas Well Planning Street Use Inf                                                                | frastructure more 🔻                                                                              | permitting system. If you have not registere                                                    |
|-------------------------------------------------------------------------------|-------------------------------------------------------------------------------------------------|--------------------------------------------------------------------------------------------------|-------------------------------------------------------------------------------------------------|
| Advanced Search 🗸                                                             |                                                                                                 |                                                                                                  | account you will pood to do that first. This is                                                 |
| Welcome to the City of I<br>System!<br>What would<br>To get started, sele     | Fort Worth's Online Permitting<br>you like to do today?<br>ct one of the services listed below: | Login User Name or E-mail: Password: Discrete                                                    | you will see when you hit the button to apply<br>Click on Register for an Account to get starte |
| Development                                                                   | Fire                                                                                            |                                                                                                  |                                                                                                 |
| Apply for Permit<br>Search Applications and Permits<br>Schedule an Inspection | Create an Application<br>Search Applications                                                    | Remember me on this computer<br>I've forgotten my password<br>New Users: Register for an Account |                                                                                                 |
| Gas Well                                                                      | Planning                                                                                        | <b>Registration Video Tutorial</b>                                                               |                                                                                                 |
| Search Applications                                                           | Search Applications                                                                             | IPRC Training                                                                                    |                                                                                                 |
| Street Use                                                                    | Infrastructure                                                                                  | Electronic Document                                                                              |                                                                                                 |
| Search Applications<br>Schedule an Inspection                                 | Search Applications                                                                             | Contractor Renewal                                                                               |                                                                                                 |
| Licenses                                                                      | Water                                                                                           | instructions                                                                                     |                                                                                                 |
| Search Applications                                                           | Search Applications                                                                             | Expedited Plan Review                                                                            |                                                                                                 |
|                                                                               |                                                                                                 | Making Payments Online                                                                           |                                                                                                 |
|                                                                               |                                                                                                 | Development Reports                                                                              |                                                                                                 |
|                                                                               |                                                                                                 | Dev Sample Report 1                                                                              |                                                                                                 |

If you have any questions please contact our office at 817-392-7540.

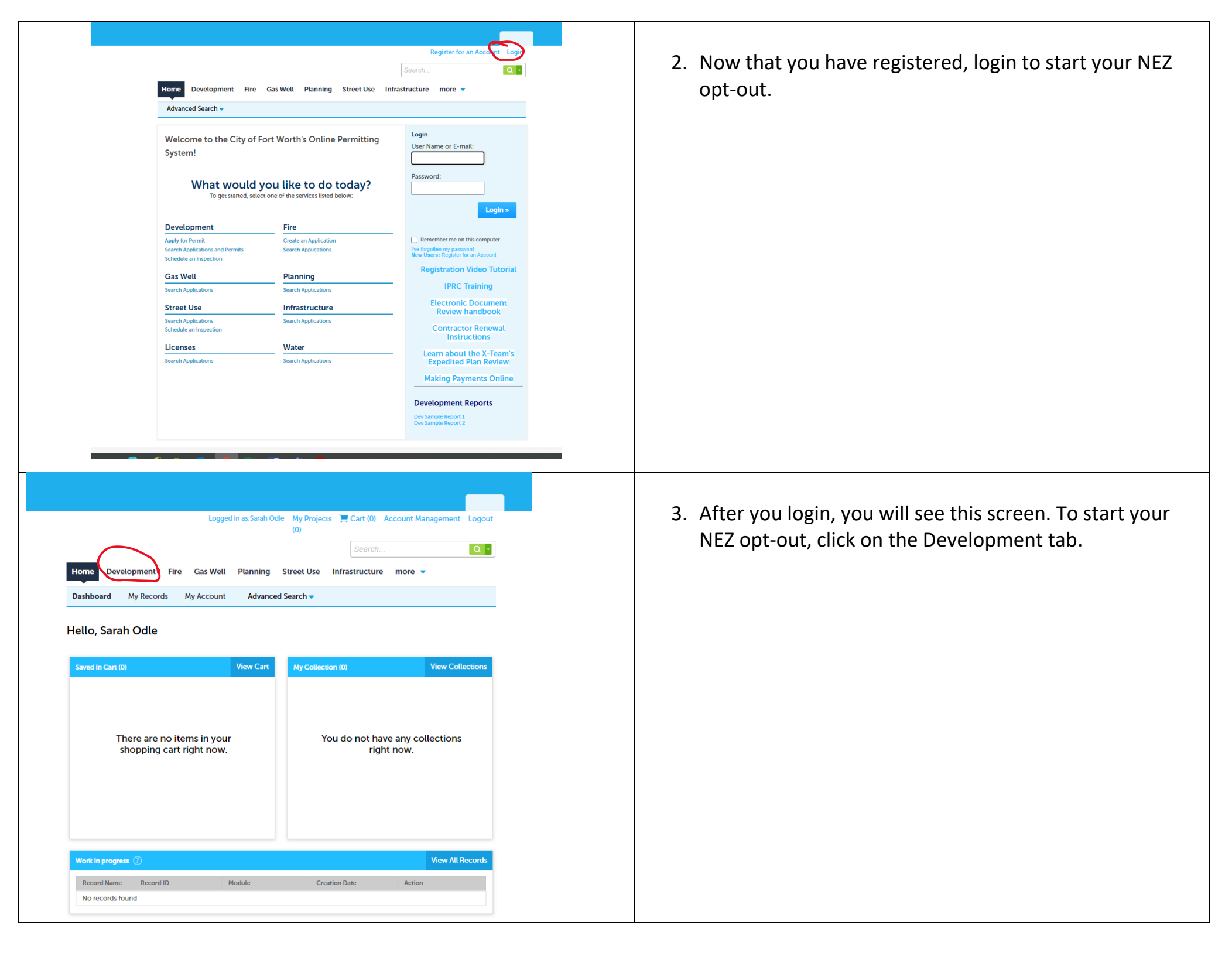

| Logged in as:Sarah Odle My Projects                                                                                                    |                                                      |
|----------------------------------------------------------------------------------------------------|------------------------------------------------------|
| (0)                                                                                                    | 4. Click on Apply for Permit. Accept terms and conti |
| Search Q                                                                                                    |                                                      |
| Home Development Fire Gas Well Planning Street Use Infrastructure more 🗸                                                                                                    |                                                      |
| Create an Application Apply for Permit Search Applications and Permits Schedule an Inspection                                                                                                    |                                                      |
|                                                                                                    |                                                      |
| Records ····································                                                                                                    |                                                      |
| Showing 0-0 of 0                                                                                                    |                                                      |
| Action Date Permit Number Status Record Type Project Name Address No records found.                                                                                                    |                                                      |
|                                                                                                    |                                                      |
| Search for Records Enter information below to search for records.                                                                                                    |                                                      |
| Site Address     Contractor License Information                                                                                                    |                                                      |
| rarce number     Record Information     Contact Information                                                                                                    |                                                      |
| Select the search type from the drop-down list.                                                                                                    |                                                      |
| General Search                                                                                                    |                                                      |
| Search my records only                                                                                                    |                                                      |
| Permit Number: Permit Type:                                                                                                    |                                                      |
| Select 💌                                                                                                    |                                                      |
| Street No.: Direction: ) Street Name: () Street Type: Suffix Zip:<br>End - ToSelect-                                                                                                    |                                                      |
| Pror 1/2 Collect - Select- V                                                                                                    |                                                      |
| Project Name:                                                                                                    |                                                      |
|                                                                                                    |                                                      |
|                                                                                                    |                                                      |
| Search Q Y                                                                                                    |                                                      |
| Search         Q           Home         Development         Fire         Gas Well         Planning         Street Use         Infrastructure         more *                                                                                                    | 5. In the box select "Other"                         |
| Bearch       Composition         Home       Development       Fire       Gas Well       Planning       Street Use       Infrastructure       more          Create an Application       Apply for Permit       Search Applications and Permits       Schedule an Inspection                                                                                                    | 5. In the box select "Other"                         |
| Search       Cearch         Home       Development       Fire       Gas Well       Planning       Street Use       Infrastructure       more *         Create an Application       Apply for Permit       Search Applications and Permits       Schedule an Inspection         Select a Record Type       Choose one of the following available record types. For assistance or to apply for a record type not listed below please contact us.                                                                                                    | 5. In the box select "Other"                         |
| Search       Cearch         Home       Development       Fire       Gas Well       Planning       Street Use       Infrastructure       more         Create an Application       Apply for Permit       Search Applications and Permits       Schedule an Inspection         Select a Record Type         Choose one of the following available record types. For assistance or to apply for a record type not listed below please contact us.         If you plan on taking advantage of the City of Fort Worth's 3rd party plan review and inspection program plaes consult with your 3rd party plan review and proved for party comparise ranks reprice. How use                                                                                                    | 5. In the box select "Other"                         |
| Development       Fire       Gas Well       Planning       Street Use       Infrastructure       more         Create an Application       Apply for Permit       Search Applications and Permits       Schedule an Inspection         Select a Record Type         Choose one of the following available record types. For assistance or to apply for a record type not listed below please contact us.         If you plan on taking advantage of the City of Fort Worth's 3rd party plan review and inspection program please consult with your 3rd party provider prior to applying. Only approved 3rd party inspection, please have the name of your inspection company ready and enter is a the appropriate time during the application precises.                                                                                                    | 5. In the box select "Other"                         |
| Description       Fire       Gas Well       Planning       Street Use       Infrastructure       more         Create an Application       Apply for Permit       Search Applications and Permits       Schedule an Inspection         Select a Record Type       Choose one of the following available record types. For assistance or to apply for a record type not listed below please consult with your 3rd party provider prior to applying. Only approved 3rd party companies can apply for permits using 3rd party plan review services. If you are using 1rd party provider prior to applying. Only approved 3rd party companies can apply for permits using 3rd party plan review services. If you are using 3rd party plan review and inspection company ready and enter it at the appropriate time during the application process.         Additions - Add new square footage to an existing structure. This could be conditioned space or could include patio covers or attached review                                                                                                    | 5. In the box select "Other"                         |
| Verticity       Everticity         Prove       Development       Fire       Gas Well       Planning       Street Use       Infrastructure       more         Create an Application       Apply for Permit       Search Applications and Permits       Schedule an Inspection         Select a Record Type       Console one of the following available record types. For assistance or to apply for a record type not listed below please consult with your 3rd party provider prior to applying. Only approved 3rd party plan review and inspection program plase services. If you are using City of Fort Worth S and party plan review and inspection program plan services. If you are using City of Fort Worth plan review companies can apply for permit using 3rd party plan review and inspection company ready and enter it at the appropriate time during the application process.         Additions - Add new square footage to an existing structure. This could be conditioned space or could include patio covers or attached agrees.         Accessory Structure - These are incidental to the use of the principal building or structures on the site, examples include fences, decks.                                                                                                    | 5. In the box select "Other"                         |
| Description       Eventor       Eventor         Nome       Development       Fire       Gas Well       Planning       Street Use       Infrastructure       more         Total       Application       Apply for Permit       Search Applications and Permits       Schedule an Inspection         Schedul       Apply for Permit       Search Applications and Permits       Schedule an Inspection         Schedul       Apply for Dermit       Search Applications and Permits       Schedule an Inspection         Schedul       Apply for Dermit       Search Application program please consult with your 3rd party provider prior to applying. Only approved 3rd party inspection, please have the name of your inspection company ready and enter the appropriate time during the application process.         Additions - Add new square footage to an existing structure. This could be conditioned space or could include patio covers or attached garages.         Accessory Structure - These are incidentat to the use of the principal building or structures on the site: examples include fences, decks, storage buildings, retaining walls, carports, shade structures, etc.                                                                                                    | 5. In the box select "Other"                         |
| Verticipation       Fire       Gas Well       Planning       Street Use       Infrastructure       more         Intervention       Application       Apply for Permit       Search Applications and Permits       Schedule an Inspection         Street a mapplication       Apply for Permit       Search Applications and Permits       Schedule an Inspection         Street a Record Type       Consort on the following available record types. For assistance or to apply for a record type not tisted below please consult with your 3rd party provider prior to apply group of a dard party companies can apply for permits using 3rd party plan review services. If you are using Clip of Fort Worth plan review services and 3rd party inspection, please have the name of your inspection company ready and enter the appropriate time during the application process.         Additions - Add new square footage to an existing structure. This could be conditioned space or could include patio covers or attached garages.         Cocessor Structure - These are incidental to the use of the principal building or structures on the site; examples include fences, decks, struege building, retaining walls, carports, shade structures, etc.         Standalone Permits - These are mechanical, electrical, or plumbing permits that are not associated with an addition or new building                                                                                                    | 5. In the box select "Other"                         |
| Weaterner.       Weaterner. <ul> <li>More</li> <li>Westerner.</li> <li>Fire</li> <li>Gas Welt</li> <li>Planning</li> <li>Street Use</li> <li>Infrastructure</li> <li>more</li> <li>Create an Application</li> <li>Apply for Permit</li> <li>Search Applications and Permits</li> <li>Schedule an Inspection</li> <li>Steet A Baccord Type</li> </ul> Cheate an Application Apply for Vermit Search Applications and Permits Schedule on Inspection Schedule on Inspection Steet A Baccord Type Choose one of the following available record types. For assistance or to apply for a review and inspection program please consult with your 3rd party pointer prior to applying. Only approved 3rd party companies can apply for permits using 3rd party plan review services. If you are using (2rd of Fort Worth) plan review are insciences and 3rd party companies can apply for permits using 3rd party plan review services. If you are using (2rd of Fort Worth) plan review are insciences and 3rd party companies can apply for permits using 3rd party plan review services. If you are using (2rd of Fort Worth) plan review are insciences and 3rd party companies can apply for permits using 3rd party plan review services. If you are using 3rd party companies can apply for permits using 3rd party point review services. If you are using 3rd party point inspection company ready and enter are appropriate time during the application process. Additions - Add new square footage to an existing structure. This could be conditioned space or could include patio covers or attached garge. Scensory Structure - These are incidental to the use of the principal building or structures on the site; examples include fences, decks, sorage buildings, retaining walls, carports, shade structures, etc. Burdel | 5. In the box select "Other"                         |
| Centrol       Performed       Fire       Gas Wett       Planning       Street Use       Infrastructure       more         Improved       Application       Apply for Permit       Starch Applications and Permits       Schedule an Inspection         Center       Application       Apply for Permit       Starch Applications and Permits       Schedule an Inspection         Center       Application       Apply for Permit       Starch Applications and Permits       Schedule an Inspection         Center       Application       Apply for Offer Versits 3rd party plan review and inspection program please consult with your 3rd party provider prior applying. Only approved 3rd party inspection, please have the name of your inspection compary ready and enter at the appropriate time durit more tapplication process.         Additions - Add new square footage to an existing structure. This could be conditioned space or could include patio covers or attached garages.         Censory Structure - These are mechanical, electrical, or plumbing permits that are not associated with an addition or new building construction.         Censtruction       These are mechanical, electrical, or plumbing permits that are not associated with an addition or new building construction.         Umbrelia Permits - These are mechanical, electrical, or plumbing permits that are not associated with an addition or new building construction.         Dispection Processor       These are mechanical, electrical, or plumbing permits that are asociated with an addition or new building construction.<                                                                                                    | 5. In the box select "Other"                         |
| Description       Fire       Gas Well       Planning       Street Use       Infrastructure       more         Intervention       Marce       Marce       Marce       Street Use       Infrastructure       more         Intervention       Marce       Marce       Street Use       Infrastructure       more       Infrastructure       more         Intervention       Marce       Marce       Street Use       Schedule an Inspection         Constructure       The Marce       Marce       Street Use       Schedule an Inspection         Constructure       The Marce       Marce       Street Use       Schedule an Inspection         Constructure       The Marce       Marce       Street Use       Schedule an Inspection         Constructure       The Street       Marce       Street Use       Schedule an Inspection         Street       Street       Street       Street       Schedule an Inspection       Street         Street       Street       Street       Street       Street       Street       Street       Street       Street       Street       Street       Street       Street       Street       Street       Street       Street       Street       Street       Stree       Street       Street                                                                                                    | 5. In the box select "Other"                         |
| Nome Nome                                                                                                    | 5. In the box select "Other"                         |
| Search       Period         Production       Fire       Gas Weil       Planning       Strete Vise       Infrastructure       more       Infrastructure       more       Infrastructure       The search         Cate an Application       Apply for Permit       Strete Applications and Permit       Schedule an Inspection         Automatication       Apply for Permit       Strete Applications and Permit       Schedule an Inspection         Automatication       Apply for Permit       Strete Applications and Permit       Schedule an Inspection         Automatication       Apply for Permit       Strete Applications and Permits       Schedule an Inspection         Automatication       Apply for Permit       Strete Application and Permits       Schedule an Inspection         Automatication       Apply for Permit       Strete Application proves       Schedule an Inspection         Automatication       Apply for Permit       Strete Application proves       Schedule an Inspection         Automatication       Apply for Permit Strete Application proves       Schedule an Inspection       Schedule an Inspection         Apply for Permit Strete Apply for Permit Strete Apply for Permit Strete Apply for Permit Strete Apply for Permit Strete Apply for Permit Strete Apply for Permit Strete Apply for Permit Strete Apply for Permit Strete Apply for Permit Strete Apply for Permit Strete Apply for Permit Strete Apply for Permit Strete Apply f                                                                                                    | 5. In the box select "Other"                         |
|                                                                                                    | 5. In the box select "Other"                         |
|                                                                                                    | 5. In the box select "Other"                         |
| <text><text><text><text><text><text><text><text><text><text><text><text></text></text></text></text></text></text></text></text></text></text></text></text>                                                                                                    | 5. In the box select "Other"                         |
| <text><text><text><text><text><text><text><text><text><text><text><text></text></text></text></text></text></text></text></text></text></text></text></text>                                                                                                    | 5. In the box select "Other"                         |
| <text><text><text><text><text><text><text><text><text><text><text></text></text></text></text></text></text></text></text></text></text></text>                                                                                                    | 5. In the box select "Other"                         |

|                                                                                                    | <pre>If you plan on taking advantage of the City of Fort Worth's 3rd party plan review and inspection program please consult with your 3rd<br/>party provider prior to applying. Only approved 8td party companies can apply for permits using 3d party plan review services. If you are<br/>using City of Forth Worth plan review services. and and your places have the name of your inspection company ready and enter<br/>it at the appropriate time during the application process.</pre>                             | 6. From the dropdown menu under Other click NEZ<br>Application. Then continue application.                                                             |
|----------------------------------------------------------------------------------------------------|----------------------------------------------------------------------------------------------------|----------------------------------------------------------------------------------------------------|
|                                                                                                    | Continue Application >                                                                                                    |                                                                                                    |
| H<br>NHE<br>1<br>Str<br>Str<br>Str<br>C<br>O<br>I<br>I<br>I<br>I<br>I<br>I<br>I<br>I<br>I<br>I<br>I<br>I<br>I<br>I<br>I<br>I<br>I<br>I | Logged in ac Sarah Odio My Projects Cart (i) Reports (D) Account Management Logating   orm Overlopment Fire Cas Well Planning Street Use Intrastructure more *   reate an Application Apply for Permit Search Applications and Permits Schedule an inspection   Z Information   2 Review 3 Pay Fees 4 Record Issuance   ep 1: NEZ Information> Location Information   • undicates a required field.   ender   • undicates a required field.   where   Numer   the Information is not current, please update.   where Name: | 7. Enter the address of the project. Do this in a basic format. Ex: 100 Main You do not need to click on street, etc. Then click on the search button. |

| 1 NEZ Information     2 Devices     1 Devices Information       Address Search Result List     ×       Addresses     ×       Showing 1-2 of 2     City     State       Address     City     State       O 100 Main SE Fort Worth TARPANE TX 75102 100 Main SE     Fort Worth                                                      | <ol> <li>This box will pop up. Click in the correct address and<br/>press select.</li> </ol>                                                                                                    |
|----------------------------------------------------------------------------------------------------|----------------------------------------------------------------------------------------------------|
| 0 100 N MAIN ST, Fort Worth TARRANT TX 76102, 100 MAIN ST Fort Worth TX 76102<br>Select Cancel                                                                                                    |                                                                                                    |
| Address Search Result List       ×         Addresses         Showing 1-2 of 2 <ul> <li>Address</li> <li>100 MAIN ST, Fort Worth TARRANT TX 76102, 100 MAIN ST</li> <li>Fort Worth</li> <li>TX</li> <li>76102</li> </ul> O       100 N MAIN ST, Fort Worth TARRANT TX 76102, 100 MAIN ST                                           | <ol> <li>9. Pick the associated parcel. This information will be on<br/>your warranty deed. You may also go to TAD to get this<br/>information as well as the property TAD account<br/>number.<br/>Just put the basic street address in and the account will<br/>pull up.</li> </ol> |
| Associated Parcels Showing 1-3 of 3          Parcel Number       Lot       Block       Subdivision         B67025       2R1       51       FORT WORTH ORIGINAL TOWN         92054       1       7       FORT WORTH ORIGINAL TOWN         92097       2       7       FORT WORTH ORIGINAL TOWN         Select       Cancel       * | https://www.tad.org/property-search/                                                                                                    |

| Address Search Result List       *         Showing 1-2 of 2       Image: City image: City image: Ci | <ul> <li>10.Once you have picked the correct parcel it will show the owner. If you recently purchased the property this may not be correct. If it is not correct, do not try to change it!!</li> <li>You will be uploading the warranty deed and adding your information as the applicant so it does not matter.</li> <li>Please press select to continue.</li> </ul> |
|----------------------------------------------------------------------------------------------------|----------------------------------------------------------------------------------------------------|
| BRACKETT & ELLIS     100 MAIN ST FORT WORTH, TX 76102                                                                                                    |                                                                                                    |
| Select     Cancel       Address Line 1:                                                                                                    |                                                                                                    |
| Adress Line 1:   1:   1:   1:   1:   1:   1:   1:   1:   1:   1:   1:   1:   1:   1:   1:   1:   1:   1:   1:   1:   1:   1:   1:   1:   1:   1:   1:   1:   1:   1:   1:   1:   1:   1:   1:   1:   1:   1:   1:   1:   1:   1:   1:   1:   1:   1:   1:   1:   1:   1:   1:   1:   1:   1:   1:   1:   1:   1:   1:   1:   1:   1:   1:   1:   1:   1:   1:   1:   1:   1:   1:   1:   1:   1:   1:   1:   1:   1:   1:   1:   1:   1:   1:   1:   1:   1:   1: <td< td=""><td>11.Go to the applicant information and choose Select from<br/>Account.</td></td<>                                                                                                    | 11.Go to the applicant information and choose Select from<br>Account.                                                                                                    |

| Applicant, Site Contact, and Plans Exam Contact - Select from * Location Account Account Accou | me and  |
|----------------------------------------------------------------------------------------------------|---------|
| select a contact to attact ho this applicator.<br>If the contact hos multiple advances, you can select which ho use in the next step.<br>Pass select the appropriate contact and verify their contact information.<br>Showing 1-2 or 2<br>Category Type Name<br>Associated Applicant Sanh Ode<br>Contact Sanh Ode<br>Associated Owner BRACKETT & ELLIS<br>Continue Discard Changes                                                                                                    |         |
| Category       Type       Name                                                                                                    |         |
| Associated<br>Contact       Applicant       Sarah Odle         Associated Owner       BRACKETT & ELLIS         Continue       Discard Changes                                                                                                    |         |
| Contact     Associated Owner       BRACKETT # ELLIS         Continue   Discard Changes                                                                                                    |         |
| Continue Discard Changes                                                                                                    |         |
| Address Line 2:                                                                                                    |         |
| Inspections on the date requested.<br>Every effort will be made to make inspections as requested, however, they may<br>be defayed up to 2 working days. We appreciate your patience.<br>Development Services Fee Changes:<br>Re advised, the new Development Services fee twill go into effect on October 1.<br>2022. This includes new fees or changes to existing ones.<br>The new fees schedule can be found here<br>Home Development. Fire Gas Well Planning Street Use Infrastructure more *                                                                                                    | ion for |
| Create an Application Apply for Permit Search Applications and Permits Schedule an Inspection                                                                                                    |         |
| NEZ Application                                                                                                    |         |
| 1 NEZ Information 2 Review 3 Pay Fees 4 Record Issuance                                                                                                    |         |
| Step 1: NEZ Information > Application Specific Info  * indicates a required field.                                                                                                    |         |
| Opt-Out                                                                                                    |         |
| optour                                                                                                    |         |
| Type do not with the participate in the Heighborhood Empowerment Low program please download and complete the NEZ Opt/out form. You will be required in build be completed and signed from made slowy of the exceptioned diverse from the courses down formers. Course of the property.<br>*Opt-Out: Opt-Out: Opt-Out: Opt-Out:                                                                                                    |         |
| Trying do not wich to participate in the Highborhood Engroupement Zoor program leases downleads and complete the NEZ Option from. You will be required in the state in the comment is draw for the comment downleads and complete the NEZ Option from the current owner of the property.  • Opt-Out: • Opt-Out: • Opt-Out: • Opt-Out: • Opt-Out: • Opt-Out:                                                                                                    |         |
| Transf Approach       Theighborhood Empowerment Takes program takes downledge the histoph biocouncil and account of the program takes downledge the histoph biocouncil and account of the program takes downledge the histoph biocouncil and account of the program takes downledge the histoph biocouncil and account of the program takes downledge the histoph biocouncil and the counter of the program takes downledge the histoph biocouncil and the counter of the program takes downledge the histoph biocouncil and the counter of the program takes downledge the histoph biocouncil and the counter of the program takes downledge the histoph biocouncil and the counter of the program takes downledge the histoph biocouncil and the counter of the program takes downledge the histoph biocouncil and the counter of the program takes downledge the histoph biocouncil and the counter of the program takes downledge the histoph biocouncil and the counter of the program takes downledge the histoph biocouncil and takes downledge the histoph biocouncil and takes downledge t                                          |         |
| To provide a real ways                 * Option:                                                                                                    * Option:                                                                                                    |         |
| A constrained in the particulation in the particulation is more informational and complete the NEC Option from. You will be required is more informational and complete the NEC Option from. You will be required is more informational and complete the NEC Option from. You will be required is more informational and complete the property. • Or Determined and suppret the required is more informational and complete the NEC Option from. You will be required if the owners informational and complete the property. • Or Determined and and provide the property information information information information. • Or Determined information information. • Determined information information. • Determined information information. • Determined information. • Determined information. </td <td></td>                                                                                                    |         |

| Search       Image: Create an Application         An error has occurred.       The following documents are required based on the information you have provided:         Proof of Ownership Drivers License Plans       Proof of Ownership Drivers License                                                                                                    | 14.Now it is time to upload the documents listed on your<br>NEZ Application Submittal Checklist. Select the Add<br>button to upload your first document. |
|----------------------------------------------------------------------------------------------------|----------------------------------------------------------------------------------------------------|
| Plans Budget Application         NEZ Application         NEZ Information       2 Review       3 Pay Fees       4 Record Issuance         Step 1:NEZ Information > Supporting Documentation       • Indicates a required field         Attachment       • Indicates a required field         Hyper permit has diresdy been issued: Firsters use the ADD button, and the document type of "Plan Revision" so that our plan review staff will know you |                                                                                                    |
| have submitted a revision.<br>The maximum file size allowed is 3000 MB<br>htmr: htmr. mhtm. are disallowed file types to upload.<br>No records found.<br>Continue Application a                                                                                                    |                                                                                                    |
| Pro<br>Pria<br>Pia<br>The maximum file size allowed is 3000 MB.<br>.html;.htm;.mhtr,.mhtrnl are disallowed file types to upload.<br>App<br>orro<br>d Issue                                                                                                    | 15.Select Add and upload your Opt-Out Application with the Opt-Out Submittal Checklist.                                                                  |
| Continue     Add     Remove All     Cancel       dy be     view st       in.     view st                                                                                                    |                                                                                                    |

| ile can be found here                                                                                                    |                                                                                  |                                                                                                    |
|----------------------------------------------------------------------------------------------------|----------------------------------------------------------------------------------|----------------------------------------------------------------------------------------------------|
| File Upload                                                                                                    | ×                                                                                | TO After your file uploads select continue.                                                                                       |
| The maximum file size allowed is 3000 MB.<br>.html;.htm;.mht;.mhtml are disallowed file types to upload.                                                                                                    |                                                                                  |                                                                                                    |
| NEZ Opt Out Submittal Checklist 8-22.pdf 100%                                                                                                    | rd Issu                                                                          |                                                                                                    |
| iorn                                                                                                    | * indic                                                                          |                                                                                                    |
| et be<br>ne o<br>dy be<br>n                                                                                                    | et view st                                                                       |                                                                                                    |
| are.                                                                                                    |                                                                                  |                                                                                                    |
| rpe Size Latest Update Description                                                                                                    | Document Status A                                                                |                                                                                                    |
|                                                                                                    |                                                                                  |                                                                                                    |
|                                                                                                    |                                                                                  |                                                                                                    |
| Home Development Fire Gas Well Planning Street Use Infrastructure more  Create an Application Apply for Permit Search Applications and Permits Schedule an Inspectio                                                                                                    | on                                                                               | 17.Under Type, select the document you attached (optand                                                                           |
| Home Development Fire Gas Well Planning Street Use Infrastructure more  Create an Application Apply for Permit Search Applications and Permits Schedule an Inspectio NEZ Application                                                                                                    | on                                                                               | 17.Under Type, select the document you attached (optand type a description in the box. Click Save and Continue                    |
| Home         Development         Fire         Gas Well         Planning         Street Use         Infrastructure         more           Create an Application         Apply for Permit         Search Applications and Permits         Schedule an Inspection           NEZ Application         Infrastructure         2         Review         3         Pay Fees         4         Record Issue                                                                                                    | uance                                                                            | 17.Under Type, select the document you attached (optand type a description in the box. Click Save and Continue Application.       |
| Home         Development         Fire         Gas Well         Planning         Street Use         Infrastructure         more           Create an Application         Apply for Permit         Search Applications and Permits         Schedule an Inspection           NEZ Application         INEZ Information         2 Review         3 Pay Fees         4 Record Issu           Step 1: NEZ Information > Supporting Documentation         and that here the second second s | on<br>uance<br>koates a required field.                                          | 17.Under Type, select the document you attached (optand<br>type a description in the box. Click Save and Continue<br>Application. |
| Home         Development         Fire         Gas Well         Planning         Street Use         Infrastructure         more           Create an Application         Apply for Permit         Search Applications and Permits         Schedule an Inspection           NEZ Application         1         NEZ Information         2         Review         3         Pay Fees         4         Record Issue           Step 1: NEZ Information > Supporting Documentation         *         *         *         *         *         *         *         *         *         *         *         *         *         *         *         *         *         *         *         *         *         *         *         *         *         *         *         *         *         *         *         *         *         *         *         *         *         *         *         *         *         *         *         *         *         *         *         *         *         *         *         *         *         *         *         *         *         *         *         *         *         *         *         *         *         *         *         *         *                                                                                                    | on<br>uance<br>costes a required field.                                          | 17.Under Type, select the document you attached (optand<br>type a description in the box. Click Save and Continue<br>Application. |
| Home       Development       Fire       Gas Well       Planning       Street Use       Infrastructure       more         Create an Application       Apply for Permit       Search Applications and Permits       Schedule an Inspection         NEZ Application       1       NEZ Information       2       Review       3       Pay Fees       4       Record Issue         Step 1: NEZ Information       2       Review       3       Pay Fees       4       Record Issue         Step 1: NEZ Information       2       Review       3       Pay Fees       4       Record Issue         Step 1: NEZ Information       2       Review       3       Pay Fees       4       Record Issue         Meter contraction on the course frouder of the tope of the tope of tope of tope                                                                                                    | on<br>uance<br>Icates a required field.                                          | 17.Under Type, select the document you attached (optand<br>type a description in the box. Click Save and Continue<br>Application. |
| Home       Development       Fire       Gas Weit       Planning       Street Use       Infrastructure       more         Create an Application       Apply for Permit       Search Applications and Permits       Schedule an Inspection         DEZ Application       2 Review       3 Pay Fees       4 Record Issu         Star 1. SEZ Information > Supporting Documentation       4 Record Issu         Star 2. SEZ Information > Supporting Documentation       *Inst         Method       4 Record Issu       *Inst         Attachment       *Inst       *Inst         The maximum file size allowed is 3000 MB.       Researce Issues       *Inst         Ment       Type       Stee       Latest Update       Document Status       Accument Status         Ment       Type       Stee       Latest Update       Document Status       A         No records found.       Stee       Latest Update       Document Status       A                                                                                                    | on uance is a required field. a document that taff will know you Keton           | 17.Under Type, select the document you attached (optand<br>type a description in the box. Click Save and Continue<br>Application. |
| More       Overdopment       Fire       Gas Weit       Planning       Street Use       Infrastructure       more         Coreate an Application       Apply for Permit       Search Applications and Permits       Schedule an Inspection         Differentiation       2       Review       3       Pay Fees       4       Record lass         Differentiation       2       Review       3       Pay Fees       4       Record lass         Differentiation       2       Review       3       Pay Fees       4       Record lass         Differentiation       2       Review       3       Pay Fees       4       Record lass         Differentiation       2       Review       3       Pay Fees       4       Record lass         Core conclose none       Resource lass       Review       1       Review       1                                                                                                    | on uance cotes a required field. a document that cotes Action Remove             | 17.Under Type, select the document you attached (optand<br>type a description in the box. Click Save and Continue<br>Application. |
| Home       Development       Fire       Gas Welt       Planning       Street Use       Infrastructure       more         Create an Application       Apply for Permit       Search Applications and Permits       Schedule an Inspection         NEZ       Application       2       Review       3       Pay Fees       4       Record Issu         Step 1: NEZ Information > Supporting Documentation       3       Pay Fees       4       Record Issu         Attachment       They permit has developeen issued. If you are going to upload corrections please use the "Resubent" link that will appear need to the issue issue instructure of a some issue.       The resubent and of the issue is complete.         Wood permit its at existioned the issue is the ADD button, and the document type of "Plan Revision" is that our plan review of the issue issue its at 2000 MBB.       The resubent if its its at issue issue its at 2000 button, and the document type of "Plan Revision" is that our plan review of the resubnit its its at issue issue its at 2000 button, and the document type of "Plan Revision" is that our plan review of the resubnit its at estationed met its at its at a some issue.         The result its mitting at estationed of the pists to upland.       The result its mitting at estationed met its at a some issue.       The result its mitting at estationed met its at a some issue.         The result its mitting at estationed met its at a some issue.       The result its mitting at estationed met its at a some issue.       The result its mitting at estatits at a some issue. <td>an uance kates a required field. additioner you kates how you Remove</td> <td>17.Under Type, select the document you attached (optand<br/>type a description in the box. Click Save and Continue<br/>Application.</td>              | an uance kates a required field. additioner you kates how you Remove             | 17.Under Type, select the document you attached (optand<br>type a description in the box. Click Save and Continue<br>Application. |
| More       Development       File       Gas Well       Planning       Street Use       Infrastructure       more         Create an Application       Apply for Permit       Search Applications and Permit       Schedule an Inspection         I       NEZ Information       2 Review       3 Pay Fees       4 Record Issued         Step 1: NEZ Information > Supporting Documentation       4 Record Issued       4 Record Issued         Attachment       The search Application is one piles       a Review       a Review         Myos permits has already been tassed; If you are piles to uplaad corrections places use the "Resubert" lisk that will appear need to the ite searcheader is anothead.       The searcheader is a searcheader is anotheader is anotheader.         Wood permits had a revision:       Street Use and State More Bission of Revision:       The searcheader is anotheader is anotheader.         No records found.       Street Use and State Bission of Revision:       The revision:       The revision:         No records found.       Street Use State Use Bission of Revision:       The revision:       The revision:         No records found.       Street Use State Use Bission of Revision:       The revision:       The revision:       The revision:         No records found.       Street Use State Use State Use State Use State Use State Use State Use State Use State Use State Use State Use State Use State Use State Use State Use State Use State Us                                                                                                    | an uance kates a required field. a document that taff will know you              | 17.Under Type, select the document you attached (optand<br>type a description in the box. Click Save and Continue<br>Application. |
| <form></form>                                                                                                    | an uance kates a required field. a document flat taff will know you kates Remove | 17.Under Type, select the document you attached (optand<br>type a description in the box. Click Save and Continue<br>Application. |

| Create an Application       Apply for Permit       Search Applications and Permits       Schedule an Inspection         Image: An error has occurred.<br>The following documents are required based on the information<br>you have provided:       Proof of Ownership<br>Drivers License<br>Plans<br>Budget<br>Application       Proof of Ownership<br>Drivers License         NEZ Application       2 Review       3 Pay Fees       4 Record Issuance                                                                                                    | 18.This screen will pop up and show your saved document.<br>Select add and upload your warranty deed or proof of<br>ownership.  |
|----------------------------------------------------------------------------------------------------|----------------------------------------------------------------------------------------------------|
| Step 1: NE2 Information > Supporting Documentation * indicates a required field. Attachment                                                                                                    |                                                                                                    |
| If your permit has not yet been issued: If you are going to upload corrections please use the "Resubmit" ink that will appear next to the document that<br>needs corrections once the current round of reviews is complete.<br>If your permit has already been issued: Please use the ADD button, and the document type of "Plan Revision" so that our plan review staff will know you<br>have submitted a revision.                                                                                                    |                                                                                                    |
| The maximum file size allowed is 3000 MB.           Name         Type         Size         Latest Update         Description         Document Status         Action           Name         Type         Size         Latest Update         Description         Document Status         Action           NiL2 Opt Out<br>constation         Opt-Out Waver         187.49 KB         10/03/2022         Opt-Out         Uploaded         Actions ▼                                                                                                    |                                                                                                    |
| Add Continue Application  Save and resume later                                                                                                    |                                                                                                    |
| Home       Development       Fire       Gas Well       Planning       Street Use       Infrastructure       more         Create an Application       Apply for Permit       Search Applications and Permits       Schedule an Inspection         NEZ Application       I       NEZ Information       2       Review       3       Pay Fees       4       Accord Issuance         Step 1: NEZ Information > Supporting Documentation       *indicates a required field.       *indicates a required field.                                                                                                    | 19.Select the type of document, add the description and select save. Continue to do this until you have all documents uploaded. |
| If your permit has not yet been issued: If you are going to upload corrections please use the "Resubmit" link that will appear next to the document that needs corrections once the current round of reviews is complete.<br>If your permit has already been issued: Please use the ADD button, and the document type of "Plan Revision" so that our plan review staff will know you have submitted a revision.                                                                                                    |                                                                                                    |
| Tensinum file size allowed is 3000 HZ.         Name       Type       Size       Action         Action       Size       Action         Action       Size       Action         Action       Size       Action         Action       Size       Action         Action       Size       Action         Action       Size       Action         Action       Action       Action         Action       Action       Action         Action       Action       Actions         Type       No       No       No         Action       Actions       No         Action       Actions       No         Action       Actions       No         Action       Actions       No         Action       Actions       No         Action       Actions       No         Action       Actions       No         Action       Actions       No         Actions       No       No         Actions       No       No         Actions       No       No         Actions       No       No         Actions       No |                                                                                                    |

| 2022. This includes new fees or changes to existing ones.                                                                                                    | enect on October 1,                                                                                                    |                                                                                |
|----------------------------------------------------------------------------------------------------|----------------------------------------------------------------------------------------------------|--------------------------------------------------------------------------------|
| The new fee schedule can be found here                                                                                                    |                                                                                                    |                                                                                |
| Home Development Fire Gas Well Planning                                                                                                    | J Street Use Infrastructure more                                                                                                    | re 🔻                                                                           |
| Create an Application Apply for Permit Search App                                                                                                    | plications and Permits Schedule an Ins                                                                                                    | nspection                                                                      |
| The attachment(s) has/have been succe<br>It may take a few minutes before change                                                                                                    | <b>cessfully uploaded.</b><br>es are reflected.                                                                                                    |                                                                                |
| NEZ Application                                                                                                    |                                                                                                    |                                                                                |
| 1 NEZ Information 2 Review                                                                                                    | 3 Pay Fees 4 Rec                                                                                                    | cord Issuance                                                                  |
| Step 1: NEZ Information > Supporting Docume                                                                                                    | entation                                                                                                    |                                                                                |
| Attachment                                                                                                    |                                                                                                    | <ul> <li>indicates a required field.</li> </ul>                                |
| If your permit has not yet been issued: If you are going to upload correction                                                                                                    | nns nlease use the "Resubmit" link that will annear ne                                                                                                    | ext to the document that                                                       |
| reads corrections once the current round of reviews is complete.<br>f your permit has already been issued: Please use the ADD button, and the                                                                                                    | he document type of "Plan Revision" so that our plan i                                                                                                    | n review staff will know you                                                   |
| have submitted a revision.                                                                                                    |                                                                                                    |                                                                                |
| The maximum file size allowed is 3000 MB.<br>.html;.htm;.mht;.mhtml are disallowed file types to upload.                                                                                                    |                                                                                                    |                                                                                |
| Name Type Size Latest Upde                                                                                                    | late Description Document                                                                                                    | Action                                                                         |
| NEZ Opt Out<br>Submittal Opts Out Waiver 197.49 VP 10/07/2007                                                                                                    | 2 Ont-Out Hologed                                                                                                    | Actions -                                                                      |
| Checklist 8- Opt-Out waiver 187.49 KB 10/03/2022<br>22.pdf                                                                                                    | 2 Opt-Out Optoaded                                                                                                    | ActionS V                                                                      |
| Uccesse_pdf Drivers License 253.15 KB 10/03/2022<br>Warranty Proof of 257.45 KD 10/03/2022                                                                                                    | 2 Drivers license Uploaded                                                                                                    | Actions -                                                                      |
| Deed.pdf Ownership 253.15 KB 10/03/2022                                                                                                    | 2 Warranty Deed Uptoaded                                                                                                    | Actions 🗸                                                                      |
| Add                                                                                                    |                                                                                                    |                                                                                |
|                                                                                                    | _                                                                                                    |                                                                                |
| Continue Application »                                                                                                    | Sa                                                                                                    | ave and resume later                                                           |
| Continue Application >                                                                                                    |                                                                                                    | ave and resume later                                                           |
| Continue Application >                                                                                                    | 3 Pay Fees 4 Record Iss                                                                                                    | ave and resume later                                                           |
| Continue Application ><br>Trome Conception File Cas year Planning<br>Create an Application Apply for Permit Search Application<br>I NEZ Application<br>1 NEZ Information 2 Review<br>Step 2: Review                                                                                                    | ations and Permits Schedule an Inspection<br>3 Pay Fees 4 Record Iss                                                                                                    | ave and resume later                                                           |
| Continue Application >                                                                                                    | 31 Deer USE Immassifucture Incression<br>ations and Permits Schedule an Inspection<br>3 Pay Fees 4 Record Iss<br>Save an                                                                                                    | ave and resume later                                                           |
| Conthine Application *                                                                                                    | 3 Pay Fees 4 Record Iss<br>so to sections or "Continue Application" to move on.                                                                                                    | ave and resume later                                                           |
| Continue Application a  Trone Ocception Tree Gas west Planning  Create an Application Apply for Permit Search Applic  NEZ Application  I NEZ Information 2 Review  Step 2: Review  Continue Application a  Please review all information below. Click the "Edit" buttons to make changes  Record Type                                                                                                    | 3 Pay Fees 4 Record iss<br>es to sections or "Continue Application" to move on.                                                                                                    | ave and resume later                                                           |
| Continue Application                                                                                                    | sureet ose miniastructure incre-<br>ations and Permits Schedule an Inspecti<br>3 Pay Fees 4 Record Iss<br>source and sections of "Continue Application" to move on.                                                                                                    | ave and resume later                                                           |
| Continue Application >  Trome Correspondent Press View Pumming  Create an Application Apply for Permit Search Applic  NEZ Application  1 NEZ Information 2 Review  Continue Application >  Please review all information below. Click the "Edit" buttons to make changes  Record Type  NEZ Application  Project Address                                                                                                    | sto sections or "Continue Application" to move on.                                                                                                    | ave and resume later tion nd resume later Edit                                 |
| Continue Application >                                                                                                    | surver use minasuructure more caracteristic solutions and Permits Schedule an inspection<br>3 Pay Fees 4 Record Iss<br>solutions or "Continue Application" to more on.                                                                                                    | ave and resume later tion suance nd resume later Exec                          |
| Continue Application s  Trie Cass view Pulming  Create an Application Apply for Permit Search Applic  I NEZ Application  I NEZ Information 2 Review  Continue Application s  Record Type  NEZ Application  Project Address  Isoo S MAIN ST  Owner                                                                                                    | surver ose minasuocure more caracteristica and Permits Schedule an Inspection<br>3 Pay Fees 4 Record Iss<br>save an<br>es to sections or "Continue Application" to move on.                                                                                                    | ave and resume later tion suance nd resume later Edit Edit                     |
| Continue Application s  The Gas west Planning  Create an Application Apply for Permit Search Applic  TEZ Application  I NEZ Information  2 Review  Continue Application s  Please review all information below. Click the "Edit" buttors to make charge  Record Type  NEZ Application  Project Address  1500 S MAIN ST  Owner  MMXOR MATIONAL PHARMACY SERVIC  250 S POINTST 100                                                                                                    | sueer ose miniastructure more classifications and Permits Schedule an Inspection<br>3 Pay Fees 4 Record iss<br>es to sections or "Continue Application" to move on.                                                                                                    | ave and resume later tion suance nd resume later Edit Edit                     |
| Continue Application s  Toome Construe Application a prior Gas west reanning  Create an Application Apply for Permit Search Applic  NEZ Application  1 NEZ Information 2 Review  Continue Application s  Please review all information below. Click the "Edit" buttons to make change  Record Type  NEZ Application  Project Address  1500 SMAIN ST  Owner  MAXOR NATIONAL PHARMACY SERVIC  320 S POLIX ST STE 100  Applicant                                                                                                    | surver use mining under more and an inspection<br>attorns and Permits Schedule an inspection<br>3 Pay Fees 4 Record iss<br>so sections or "Continue Application" to move on.                                                                                                    | ave and resume later tion suance It cost Edit Edit Edit Edit Edit Edit         |
| Continue Application                                                                                                    | sincer use immasu durue more a<br>ations and Permits Schedule an Inspecti<br>3 Pay Fees 4 Record Iss<br>set o sections or "Continue Application" to move on.                                                                                                    | ave and resume later tion suance tion tion tion tion tion tion tion tion       |
| Continue Application                                                                                                    | silveer use immassrue.cure more actions and Permits Schedule an Inspectin<br>3 Pay Fees 4 Record Iss<br>set to sections or "Continue Application" to more on.                                                                                                    | ave and resume later tion suance nd resume later Edit Edit Edit Edit           |
| Continue Application                                                                                                    | surver ose minasuructure more catoris and Permits Schedule an Inspection<br>3 Pay Fees 4 Record Iss<br>s to sections or "Continue Application" to move on<br>es to sections or "Continue Application" to move on<br>es to section to move on<br>es to section to move on<br>es to section to move on<br>es to section to move on<br>es to section to move on<br>es to section to | ave and resume later tion suance nd resume later Edit Edit Edit                |
| Continue Application s  Trie Cass year Pumming  Create an Application Apply for Permit Search Applic  TREZ Application  I NEZ Information  2 Review  Continue Application s  Record Type  NEZ Application  Project Address  1500 5 MAIN ST  Owner  MAXOR NATIONAL PHARMACY SERVIC SSO FOLL ST ST E 100  AMARILLO, TX 79101  Applicant  Stath Odd  Project Address  Stath Odd  Apply Continue Application  Project Address  Stath Odd  Apply Continue Application  Project Address  Stath Odd  Apply Continue Application  Work Phone  Stath Odd  Apply Continue Apply  Work Phone  Apply Continue Apply  Work Phone  Apply Continue Apply  Apply  | surver ose minasuociure more catoris and Permits Schedule an Inspectio<br>3 Pay Fees 4 Record is<br>save an<br>es to sections or "Continue Application" to move on.                                                                                                    | ave and resume later tion Suance nd resume later Edit Edit Edit Edit Edit Edit |
| Continue Application >           Turne Excess/patient         Fire Gas very Full mining           Create an Application         Apply for Permit           Step 2: Application         I           1 NEZ Application         2 Review           Continue Application >         Step 2: Review           Continue Application >         Place review all information below. Click the "Edit" buttors to make charger           Record Type         NEZ Application           NEZ Application         Project Address           1500 S MAIN ST         Owner           MOOR MUTIONAL PHARMACY SERVIC<br>So POLYST STE 100<br>AMARILLO, TX 75101         Work Phone<br>Mobilit Phon<br>Fort Worth, TX, 76102           Strah Ode<br>Fort Worth, TX, 75102         Work Phone<br>Mobilit Phon<br>E-mail sjoide           Agent         Opt-Out                                                                                                    | stores or "Continue Application" to move on.                                                                                                    | ave and resume later tion suance nd resume later Edit Edit Edit Edit Edit Edit |
| Continue Application >  Continue Application >  Create an Application Apply for Permit Search Applic  Create an Application 2 Review  Step 2: Review  Continue Application >  Record Type  Record Type  NEZ Application  Project Address  1500 5 MAIN ST  Owner  MAXON NATIONAL PHARMACY SERVIC 200 FDU ST STE 100  AMARILO, TX 79301  Applicate  Sarah Colle  Containe  Prot Worth, TX, 76102  Agent  Opt-Out  OPT-OUT                                                                                                    | e817-392-7316<br>he21gryaboo com                                                                                                    | ave and resume later tion tion tunce Edit Edit Edit Edit                       |
| Continue Application >  Continue Application >  Constean Application  REZ Application  I NEZ Information  Z Review  Continue Application >  Record Type  NEZ Application  Project Address  Isso s MAIN ST  Owner  MAXOR NATIONAL PHARMACY SERVIC 320 SPOLIST STE 100  MAXOR NATIONAL PHARMACY SERVIC 320 SPOLIST STE 100  MAXOR NATIONAL PHARMACY SERVIC 320 SPOLIST STE 100  Applicant  Satan Odle  Q001-Out  Opt-Out  Opt-Out  Opt-Out  Opt-Out  Opt-Out  Opt-Out                                                                                                    | e &17-392-7316<br>he 217-392-7316<br>he 217-392-7316<br>he 217-392-7316                                                                                                    | ave and resume later tion suance nd resume later Edit Edit                     |
| Continue Application =  Continue Application =  Cerate an Application  I NEZ Application  I NEZ Information  Z Review  Continue Application =  Record Type  NEZ Application  Project Address  Isoo 5 MAIN ST  Owner  MXOR NATIONAL PHABMACY SERVIC  200 Teast Street  Applicatt  Applicatt  Continue Application  Project Address  Stand Street  Continue Application  Project Address  Street  Continue Application  Project Address  Street  Continue Application  Project Address  Street  Continue Application  Project Address  Street  Continue Application  Project Address  Street  Continue Application  Project Address  Street  Continue Application  Project Address  Street  Continue Application  Project Project  Project Project  Project Project  Project Project  Project Note Project  Project Note Project Project Project | e817-392-7316<br>he21gryahoo com                                                                                                    | ave and resume later tion tion tion tunce Edit Edit Edit Edit                  |

| Our volume of inspection requests currently exceeds our capability to perform all inspections on the date requested.   Usery effort will be made to make inspections as requested, however, they may be delayed up to 2 working days. We appreciate your patience.   Development Services Fee Changes:   Be advised, the new Development Services fees will go into effect on October 1, 2022. This includes new fees or changes to existing ones.   The new fee schedule can be found here   Home Development   Fire Gas Well   Planning Street Use   Infrastructure more ▼   Create an Application   Apply for Permit Search Applications and Permits   Schedule an Inspection   NEZ Application   1 NEZ Information   2 Review   3 Pay Fees   4   Record Issuance   Step 3: Pay Fees Listed below are preliminary fees based upon the information you've entered. Some fees are based on the quantity of work items installed or repaired. Enter quantities where applicable. The following screen will display your total fees. Application Fees Fees   Qty. Amount   Technology Fee 1                                                                                                    | Building Inspections:                                                                                                    |                                                                           | ſ                                      | Search     | Q •                                |   |
|----------------------------------------------------------------------------------------------------|----------------------------------------------------------------------------------------------------|---------------------------------------------------------------------------|----------------------------------------|------------|------------------------------------|---|
| Every effort will be made to make inspections as requested, however, they may<br>be delayed up to 2 working days. We appreciate your patience.<br>Development Services Fee Changes:<br>Be advised, the new Development Services fees will go into effect on October 1,<br>2022. This includes new fees or changes to existing ones.<br>The new fee schedule can be found here<br>Home Development Fire Gas Well Planning Street Use Infrastructure more •<br>Create an Application Apply for Permit Search Applications and Permits Schedule an Inspection<br>NEZ Application<br>1 NEZ Information 2 Review 3 Pay Fees 4 Record Issuance<br>Step 3: Pay Fees<br>Listed below are preliminary fees based upon the information you've entered. Some fees are based on the quantity of work items installed<br>or repaired. Enter quantities where applicable. The following screen will display your total fees.<br>Application Fees<br>Fees 0ty. Amount<br>Technology Fee 1 S15.00                                                                                                    | Our volume of inspection requinspections on the date reques                                                                                                 | ests currently exceeds our capabi<br>ted.                                 | lity to perform all                    |            |                                    |   |
| Development Services fees will go into effect on October 1,         Be advised, the new Development Services fees will go into effect on October 1,         D22: This includes new fees or changes to existing ones.         The new fee schedule can be found here         Home       Development       Fire       Gas Well       Planning       Street Use       Infrastructure       more         Create an Application       Apply for Permit       Search Applications and Permits       Schedule an Inspection         NEZ Application       1       NEZ Review       3       Pay Fees       4       Record Issuance         Step 3: Pay Fees       4       Record Issuance       Step 4: Step 4: Step 4 | Every effort will be made to ma<br>be <b>delayed up to 2 working da</b> g                                                                                   | ke inspections as requested, how<br>/s. We appreciate your patience.      | ever, they may                         |            |                                    |   |
| Be advised, the new Development Services fees will go into effect on October 1, 2022. This includes new fees or changes to existing ones.   The new fee schedule can be found here   Home Development   Fire Gas Well   Planning Street Use   Infrastructure more   Create an Application   Apply for Permit Search Applications and Permits   Schedule an Inspection   NEZ Application   1 NEZ Information   2 Review   3 Pay Fees   4   Record Issuance   Step 5: Pay Fees Listed below are preliminary fees based upon the information you've entered. Some fees are based on the quantity of work items installed or repaired. Enter quantities where applicable. The following screen will display your total fees. Application Fees   Fees Oty.   Manount   Technology Fee                                                                                                    | Development Services Fe                                                                                                    | e Changes:                                                                |                                        |            |                                    |   |
| Home Evelopment Fire Gas Well Planning Street Use Infrastructure more   Create an Application Apply for Permit Search Applications and Permits Schedule an Inspection   NEZ Application    1 NEZ Information 2 Review 3   2 Review 3 Pay Fees 4   Step 3: Pay Fees Listed below are preliminary fees based upon the information you've entered. Some fees are based on the quantity of work items installed or repaired. Enter quantities where applicable. The following screen will display your total fees. Application Fees   Fees Oty. Amount   Technology Fee 1 \$15.00                                                                                                    | Be advised, the new Developm<br>2022. This includes new fees o                                                                                              | ent Services fees <b>will go into effe</b><br>r changes to existing ones. | ct on October 1,                       |            |                                    |   |
| Home       Development       Fire       Gas Well       Planning       Street Use       Infrastructure       more         Create an Application       Apply for Permit       Search Applications and Permits       Schedule an Inspection         NEZ Application       2       Review       3       Pay Fees       4       Record Issuance         Step 3: Pay Fees       3       Pay Fees       4       Record Issuance         Step 4: Christian and the reputininary fees based upon the information you've entered. Some fees are based on the quantity of work items installed or repaired. Enter quantities where applicable. The following screen will display your total fees.         Application Fees       0ty.       Amount         Technology Fee       1       \$15.00                                                                                                    | The new fee schedule can be f                                                                                                    | ound here                                                                 |                                        |            |                                    |   |
| Home       Development       Fire       Gas Well       Planning       Street Use       Infrastructure       more         Create an Application       Apply for Permit       Search Applications and Permits       Schedule an Inspection         NEZ Application       2       Review       3       Pay Fees       4       Record Issuance         Step 3: Pay Fees       3       Pay Fees       4       Record Issuance         Step 4: Pay Fees       Step 4: Pay Fees       4       Record Issuance         Step 5: Pay Fees       Vertex on the following screen will display your total fees.       Pay Fees       4         Application Fees       0       Amount       1       \$15.00                                                                                                    |                                                                                                    |                                                                           |                                        |            |                                    |   |
| Create an Application       Apply for Permit       Search Applications and Permits       Schedule an Inspection         NEZ Application       1 NEZ Information       2 Review       3 Pay Fees       4 Record Issuance         Step 3: Pay Fees       4 Record Issuance       Step 3: Pay Fees       4 Record Issuance         Step 3: Pay Fees       Some fees are based on the quantity of work items installed for repaired. Enter quantities where applicable. The following screen will display your total fees.       Application Fees         Fees       Oty.       Amount         Technology Fee       1       \$15.00                                                                                                    | Home Development                                                                                                    | ire Gas Well Planning                                                     | Street Use Infras                      | tructure   | more 🔻                             |   |
| NEZ Application         1 NEZ Information       2 Review       3 Pay Fees       4 Record Issuance         Step 3: Pay Fees       4 Record Issuance         Listed below are preliminary fees based upon the information you've entered. Some fees are based on the quantity of work items installed or repaired. Enter quantities where applicable. The following screen will display your total fees.         Application Fees       0ty.       Amount         Technology Fee       1       \$15.00                                                                                                    | Create an Application Ar                                                                                                    | ply for Permit Search Applic                                              | ations and Permits                     | Schedu     | e an Inspection                    |   |
| NEZ Application         1 NEZ Information       2 Review       3 Pay Fees       4 Record Issuance         Step 3: Pay Fees         Listed below are preliminary fees based upon the information you've entered. Some fees are based on the quantity of work items installed or repaired. Enter quantities where applicable. The following screen will display your total fees.         Application Fees         Fees       Oty.       Amount         Technology Fee       1       \$15.00                                                                                                    |                                                                                                    |                                                                           |                                        |            |                                    | - |
| 1 NEZ Information     2 Review     3 Pay Fees     4 Record Issuance   Step 3: Pay Fees Used below are preliminary fees based upon the information you've entered. Some fees are based on the quantity of work items installed or repaired. Enter quantities where applicable. The following screen will display your total fees.  Application Fees Fees Qty. Amount Technology Fee 1 S15.00                                                                                                    | NEZ Application                                                                                                    |                                                                           |                                        |            |                                    |   |
| Step 3: Pay Fees         Listed below are preliminary fees based upon the information you've entered. Some fees are based on the quantity of work items installed or repaired. Enter quantities where applicable. The following screen will display your total fees.         Application Fees         Fees       Oty.         Technology Fee       1         S15.00                                                                                                    | 1 NEZ Information                                                                                                    | 2 Review                                                                  | 3 Pay Fees                             |            | 4 Record Issuance                  |   |
| Step 3: Pay Fees         Listed below are preliminary fees based upon the information you've entered. Some fees are based on the quantity of work items installed or repaired. Enter quantities where applicable. The following screen will display your total fees.         Application Fees       Oty.       Amount         Technology Fee       1       \$15.00                                                                                                    |                                                                                                    |                                                                           |                                        |            |                                    |   |
| Listed below are preliminary fees based upon the information you've entered. Some fees are based on the quantity of work items installed<br>or repaired. Enter quantities where applicable. The following screen will display your total fees.          Application Fees       Oty.       Amount         Technology Fee       1       \$15.00                                                                                                    | Step 3: Pay Fees                                                                                                    |                                                                           |                                        |            |                                    |   |
| Application Fees  Fees  Qty. Amount  Technology Fee  1 \$15.00                                                                                                    | Listed below are preliminary fees                                                                                                    | based upon the information you've                                         | entered. Some fees are                 | based on t | he quantity of work items installe | d |
| Fees     Qty.     Amount       Technology Fee     1     \$15.00                                                                                                    | or repaired. Enter quantities when                                                                                                    | e applicable. The following screen (                                      | witt display your total le             | es.        |                                    |   |
| Technology Fee 1 \$15.00                                                                                                    | or repaired. Enter quantities when                                                                                                    |                                                                           |                                        |            |                                    |   |
| TOTAL FEES: \$15.00                                                                                                    | or repaired. Enter quantities when<br>Application Fees<br>Fees                                                                                              | Qty.                                                                      | Amount                                 |            |                                    |   |
|                                                                                                    | or repaired. Enter quantities when<br>Application Fees<br>Fees<br>Technology Fee                                                                            | Qty.                                                                      | Amount<br>1 \$15.00                    |            |                                    |   |
|                                                                                                    | or repaired. Enter quantities when<br>Application Fees<br>Fees<br>Technology Fee<br>TOTAL FEES: \$15.00<br>Note: This does not include additi               | Oty.                                                                      | Amount<br>1 \$15.00<br>Essessed later. |            |                                    | _ |
|                                                                                                    | or repaired. Enter quantities when<br>Application Fees<br>Fees<br>Technology Fee<br>TOTAL FEES: \$15.00<br>Note: This does not include additi               | Oty.                                                                      | Amount<br>1 \$15.00<br>assessed later. |            |                                    | _ |
|                                                                                                    | or repaired. Enter quantities when<br>Application Fees<br>Fees<br>Technology Fee<br>TOTAL FEES: \$15.00<br>Note: This does not include additi               | Oty.                                                                      | Amount<br>1 \$15.00<br>assessed later. |            |                                    | _ |
| Check Out »                                                                                                    | or repaired. Enter quantities when<br>Application Fees<br>Fees<br>Technology Fee<br>TOTAL FEES: \$15.00<br>Note: This does not include addit<br>Check Out > | Oty.                                                                      | Amount<br>1 \$15.00<br>assessed later. |            |                                    | _ |

22. The system will ask you to pay the application fee and will then issue you a NEZ number on your opt out.When you apply for your building permit please refer to this opt out number for a permit clerk to finish processing.